# Workday - Onboarding a Supplier for Bentley Staff

### Overview

This job aid highlights the new process for requesting a supplier through Workday for Bentley Staff members.

### **Requesting New Supplier Process by a Bentley User**

1. Click **Workday** menu and click the **Purchases** worklet.

| Menu             | ×          |
|------------------|------------|
| Apps Shortcuts   |            |
| Your Saved Order | ( <b>†</b> |
| Purchases        |            |

2. Under External Links click REQUEST NEW SUPPLIER.

| Exter | nal Links            |  |
|-------|----------------------|--|
|       | Request New Supplier |  |

3. In the **Create Request** dialog box enter **SUPPLIER** and press **ENTER**.

| Create Request          | ×      |
|-------------------------|--------|
| Request Type * supplier | :=     |
|                         | Cancel |

Request New Supplier

- 4. Click OK.
- 5. This will bring up the **REQUEST NEW SUPPLIER** form that must be completed.

| [                                     |  |  |
|---------------------------------------|--|--|
|                                       |  |  |
|                                       |  |  |
|                                       |  |  |
| Supplier Email                        |  |  |
| (Required)                            |  |  |
|                                       |  |  |
|                                       |  |  |
|                                       |  |  |
|                                       |  |  |
| Supplier Phone Number                 |  |  |
| (required)                            |  |  |
|                                       |  |  |
|                                       |  |  |
|                                       |  |  |
|                                       |  |  |
|                                       |  |  |
| Type of Goods/ Services<br>(Required) |  |  |

# BENTLEY UNIVERSITY

#### Enter the following required information into the Form:

- 1. SUPPLIER NAME.
- 2. SUPPLIER EMAIL.
- 3. SUPPLIER PHONE NUMBER.
- 4. TYPE OF GOODS/SERVICES.

Each of these fields are required fields.

| ABC Company             |  |  |  |
|-------------------------|--|--|--|
|                         |  |  |  |
|                         |  |  |  |
| Currelien Freedil       |  |  |  |
| (Required)              |  |  |  |
| info@abccompany.com     |  |  |  |
|                         |  |  |  |
|                         |  |  |  |
| Supplier Phone Number   |  |  |  |
| (Required)              |  |  |  |
| 781-555-5555            |  |  |  |
|                         |  |  |  |
|                         |  |  |  |
| Type of Goods/ Services |  |  |  |
| (Required)              |  |  |  |
| Retail sales            |  |  |  |
|                         |  |  |  |
|                         |  |  |  |
|                         |  |  |  |
| enter your comment      |  |  |  |
|                         |  |  |  |
|                         |  |  |  |

5. Click **SUBMIT**.

**Save for Later** will hold whatever the user has entered so far in their Workday inbox. Nothing will go through to Procurement until they complete it and click **Submit**.

By clicking **Submit** you will get a confirmation message that the submission was successful and is now being sent to the Supplier Administrator.

| Up Next: Supplier Administrator   Appr | oval by Supplier |
|----------------------------------------|------------------|
| Administrator   Due Date 04/12/2024    |                  |

## **Checking Status of the Supplier Request**

- 1. To check the status of the Supplier request, in the Search panel enter MY SUPPLIER REQUESTS.
- 2. Under Tasks and Reports click **My Supplier Requests**.

| Q my supplier requests                                          |
|-----------------------------------------------------------------|
|                                                                 |
| Tasks and Reports                                               |
|                                                                 |
| <u>My Supplier Requests</u>                                     |
| Report                                                          |
| Report Definition                                               |
| Returns all of the requests that the processing user initiated. |

#### LOCATE the desired supplier request. In this example we see the status to be IN PROGRESS.

| My Supplier Requests                               | My Supplier Requests 🚥 |            |             |             |            |                               |                 |                 |                                                            |                            | XII POF |
|----------------------------------------------------|------------------------|------------|-------------|-------------|------------|-------------------------------|-----------------|-----------------|------------------------------------------------------------|----------------------------|---------|
| 7 items                                            | 7 items                |            |             |             |            |                               |                 |                 |                                                            |                            |         |
| Request                                            | Туре                   | Request ID | Description | Status      | Resolution | Initiation Date               | Completion Date | On Behalf<br>Of | Request Event                                              | Request Resolution Details |         |
| Request : Request New Supplier :<br>Robert Muliero | Request New Supplier   |            |             | In Progress |            | 04/17/2024<br>10:46:46.263 AM |                 |                 | Request Process : Request New<br>Supplier : Robert Muliero |                            |         |
| Request : Request New Supplier :<br>Robert Muliero | Request New Supplier   |            |             | In Progress |            | 04/17/2024<br>12:06:44.036 PM |                 |                 | Request Process : Request New<br>Supplier : Robert Muliero |                            |         |

3. Under Request Event, click HYPERLINK to see the details of your request.

This will bring you to a summary of your submitted information:

| View Event Request Process : Request New Supplier : Robert Muliero      |                      | ×III                |
|-------------------------------------------------------------------------|----------------------|---------------------|
| For Request : Request New Supplier : Robert Muliero                     |                      |                     |
| Overall Process Request Process : Request New Supplier : Robert Muliero |                      |                     |
| Overall Status In Progress                                              |                      |                     |
| Calendars In Use Consecutive Days (No Calendars Selected)               |                      |                     |
| Details Process                                                         |                      |                     |
| Request Request : Request New Supplier : Robert Muliero                 |                      |                     |
| Request Type Request New Supplier                                       |                      |                     |
| Request Date 04/22/2024 12:45:31.524 PM                                 |                      |                     |
| Request ID (empty)                                                      |                      |                     |
| Requester Robert Muliero                                                |                      |                     |
| 4 items                                                                 |                      | 4 II = I r II II II |
| Question                                                                | Answers              | ^                   |
| Supplier Name                                                           | XYZ Training Company |                     |
| Supplier Email                                                          | bob@training.com     |                     |
| Supplier Phone Number                                                   | 781-555-5555         |                     |
| Type of Goods/ Services                                                 | Training             |                     |

When your request has been approved the Status will have changed to say **SUCCESSFULLY COMPLETED**. You will also see it marked as **COMPLETE** under Request Resolution Details.

| Request                                            | Туре                 | Request ID | Description | Status                 | Resolution | Initiation Date               | Completion Date               | On Behalf<br>Of | Request Event                                              | Request Resolution Details                |
|----------------------------------------------------|----------------------|------------|-------------|------------------------|------------|-------------------------------|-------------------------------|-----------------|------------------------------------------------------------|-------------------------------------------|
| Request : Request New Supplier :<br>Robert Muliero | Request New Supplier |            |             | Successfully Completed | Done       | 04/23/2024<br>12:41:47.869 PM | 04/23/2024<br>12:50:01.018 PM |                 | Request Process : Request New<br>Supplier : Robert Muliero | Complete - Supplier Created in<br>Workday |

# **BENTLEY** UNIVERSITY

#### **Next Steps:**

Once a Bentley staff member has submitted the onboarding information the Supplier receives an email with a link to self-register.

This will take the Supplier through a process containing a series of fields they are required to complete. These fields will include information such as such as their Address, Contact information, Remit-to-Address and Account Information. When complete they will submit the information.

The information is then received by the Bentley Supplier Administrator, reviewed, and checked for accuracy and then approved. The requestor will then receive confirmation the supplier is an approved Bentley Supplier.

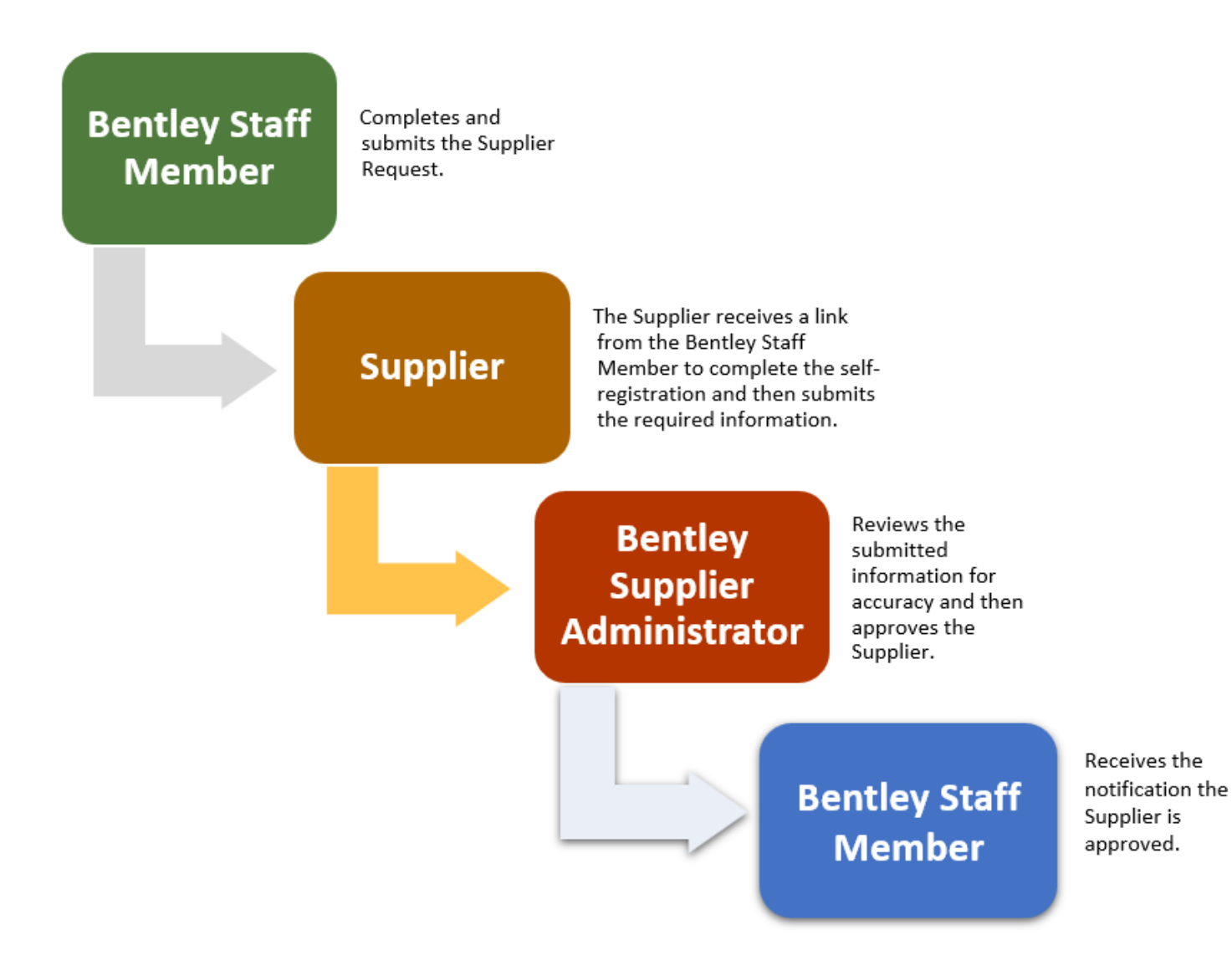